# طئاسولا ةصنم ثيدحتل راطخإلا حرش

### تايوتحملا

| <u>قمدق مل ا</u>                                                                                               |
|----------------------------------------------------------------------------------------------------|
| <u>قيساسألاا تابلطتملا</u>                                                                                     |
| <u>تابلطتمل ا</u>                                                                                              |
| <u>ةمدختسملاً تانوكملاً</u>                                                                                    |
| <u>الخيافية</u>                                                                                                |
| <u> شيدحتارا اذه امرفوي يتارا قديدجارا تاناكمال او تازيمل ا</u>                                                |
| العالية المعالية المعالية المعالية المعالية المعالية المعالية المعالية المعالية المعالية المعالية المعالية الم |
| <u>*ليكولا بتكملا حطسل (Web Real-time تالااصتا) WebRTC معد</u>                                                 |
| <u>يرەاظارا ليكۈلا: Google DialogFlow CX*</u>                                                                  |
| <u>*قبرچتارا رېدم</u>                                                                                          |
| <u>ئۆچەلخلا يە چېچىلا قلازا * *</u>                                                                            |
| <u> </u>                                                                                                    |
| <u>VPOP عالمعل</u>                                                                                             |
| <u>Webex ب نول صحي نېدل ا ءال معل ا</u>                                                                        |
| <u>قل ص تاذ تامول عم</u>                                                                                       |

### ەمدقملا

زكرمل يساسألاا ماظنلاا ثيدحت لوح Cisco نم ەتيقلت يذلاا مالعإلاا دنتسملا اذه فصي لاصتا Webex (WXcc) .

ةيساسألا تابلطتملا

تابلطتملا

:ةيلاتلا عيضاوملاب ةفرعم كيدل نوكت نأب Cisco يصوت

- WxCC
- معد ةيلمع Cisco.

ةمدختسملا تانوكملا

:WxCC يساسألا ماظنلا ىلإ دنتسملا اذه يف ةدراولا تامولعملا دنتست

### ةيڧلخلا

نم ضرغلا. Cisco نم يساسألا ماظنلا ثيدحت مالعا اوقلت نيذلا ءالمعلل صصخم لاقملا اذه لاصتا زكرمل يساسألا ماظنلاب صاخلا ثيدحتلاب كغالبا وه مالعإلا Webex. طيطخت مت .كب ةصاخلا WxCC ةمدخ ىلع ثيدحت قيبطت مزلي ثيح ،Cisco كب تلصتا دقل صاخلا لاصتالا زكرم ىلٍ ةديدج تانيسحتو تازيم ميدقت نم Cisco نيكمتل ثيدحتلا اذه .كب

. ثيدحتلا اذه اهرفوي يتلا ةديدجلا تاناكمإلاو تازيملا -

- ثيدحتلا دعب نيوكتلا رييغت متي.

## ثيدحتلا اذه اهرفوي يتلا ةديدجلا تاناكمإلاو تازيملا

كلذ يف امب ،تاناكمإلاو تازيملا نم ديدعلا ثيدحتلا اذه رفوي

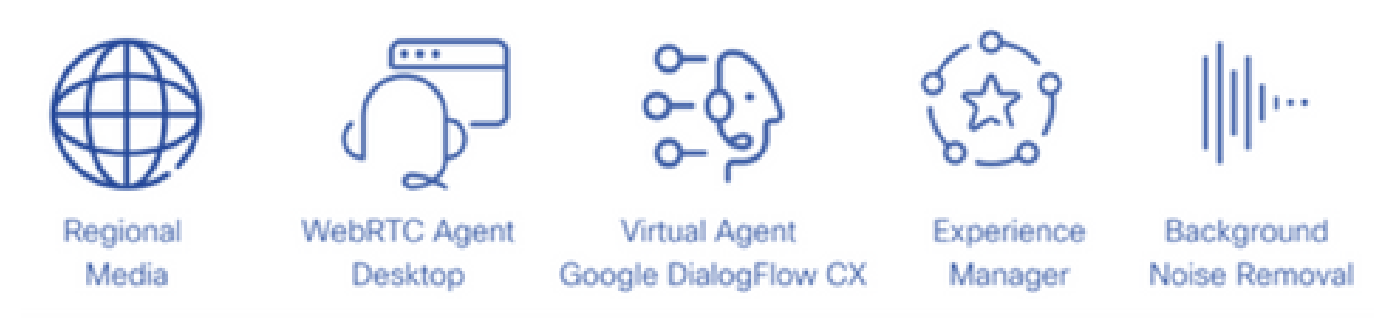

### ةيميلقالا مالعالا

طئاسول ىرخأ عقاوم كانه نوكت نأ ررقملا نمو .ةيلاحلا طئاسولا عقاوم ةطيرخلا هذه ضرعت مالعإلا

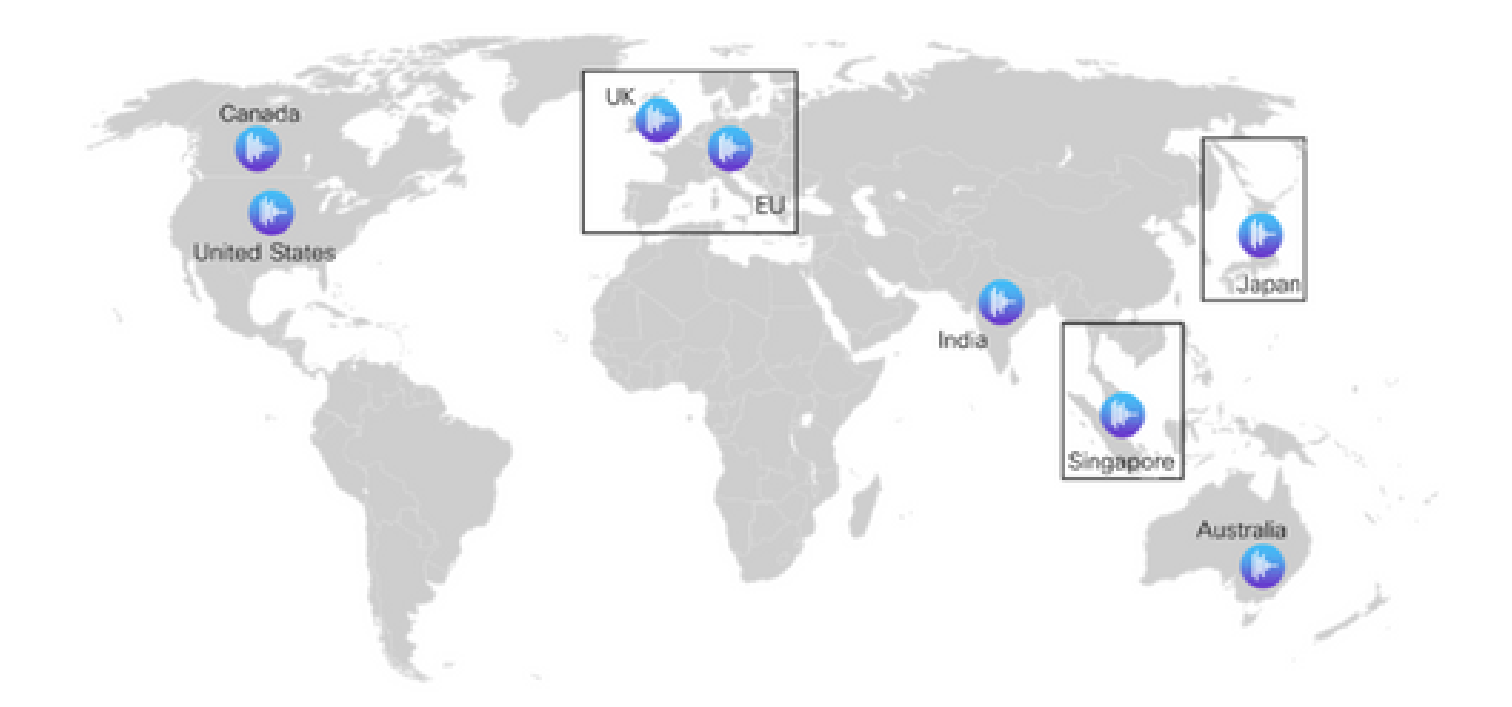

#### \*ليكولا بتكملا حطسل (Web Real-time تالاصتإ) WebRTC معد

ىلا دنتسملا ليكولا بتكملا حطس مادختسا ءالمعلل نكمي ،ةزيملا هذه مادختساب حطس معدي .قرحلم مقر وأ يجراخ فتاه مادختسا ىلا ةجاحلا نود سأر ةعامس عم ضرعتسملا دادرتسالاو زاجتحالا لثم ةيلاحلا توصلا فئاظو عيمج WebRTC ل نكمملا ليكولا بتكملا ةرولو ةيئاقلتلا ةباجالاو توصلا متك لثم ةديدج تازيم ةفاضا تمت .تارمتؤملاو لقنلاو . طقف ضرعتسملا قطساوب مادختسالا ليهستل "ليكولا بتكملا حطس" ىلا بلطلا قلاح رشؤم رهظيس ،ضرعتسم مادختساب ام لماع لوخد ليجست دنع ،كلذ ىلا قفاض إلى هذه ربتعت .لاصتا قلاح يف وأ ةفقوتم وأ ةعفترم توصلا قانق تناك الالا بي الطلا من عن من عن الالالي المالات التالي المالات الي المالات الي المالات التام الالاليان المالات التاريم الالالي من عن من عن الالاليان المالات التاريم الالاليان التاليات الالاليان الالاليان المالات الماليات الماليات الماليات من عن الماليات الماليات التاليات التاليات التاليات الاليات الماليات التاليات التاليات التاليات التاليات التاليات التاليات التاليات التاريمي الماليات التاليات التالي التاليات التاليات التاليات التاليات التاليات التاليات التاليات التاليات التاليات التاليات التاليات التالي التاليات التاليات التاليات التاليات التاليات التاليات التاليات التاليات التاليات التاليات التاليات التاليات الت

#### : Google DialogFlow CX\* يرەاظلا ليكولا

جمد حيتي الله الله بنيي الله الله عم DialogFlow CX عم Webex Contact Center جمد حيتي و ةيعيبط ةيوغل مهف ةدحو اهنإ .ةيثدحتلا ةيتاذلا ةمدخلا يضارتفا ليكو ةبرجتب عتمتلا ليكو ليغشت طاقن ةماقإو ميمصت كنكمي .ةيرشبلا ةغلل ةقيقدلا قراوفلا مهفت يتلا .روطملاو مدختسملا ةبرجت نيسحتل ةلاحلا زاهج بولسأ مادختساب يضارتفا

#### \*ةبرجتلا ريدم

حسملا تايلمع لللخ نم ءالمعلا توص مەف لاصتالا زكارمل ةززعملا براجتلا ةرادا حيتتسو PCS IVR). قيتوصلا تاملاكملا دعب امل ةيلعافتلا تالاصتالا تاجوسمو ةيمقرلا قبرجت لوح قشدرد وأ قملاكم قياەن يف كيدل نيلصتملل عالطتسا ءارجا نم نكمتتس مكحتلا قحول ىلع PCs IVR وأ يمقر عالطتسا ءاشنا ىلا الوأ جاتحت .مەب قصاخلا لعافتلا صاخلا) WebEx لاصتال قفدتلا ءاشنا قادا للخ نم عالطتسالا ذيفنت كلذ دعب كنكمي حاتيسو .(PCs IVR ب قصاخلا) عالمان الخاصتا زكرمل قادتلا ءاشنا قادا وا (يمقرلا حسملاب يف عالطتسالا جئاتن نيزخت متي .لعافتلا ءانثأ نيمدختسملل كلذ دعب ءاصقتسالا نكمي يتلا لاصتالا زكرم سيياقم ىلع اضيأ يوتحتسو مكحتلا ةحول ىلع Survey Builder اهليزنت.

### \*ةيڧلخلا يڧ جيڄضلا ةلازا

تالاكول نكمي Webex Contact Center قرية تنم قدافتسالا Webex Contact Center تركم عالم عن تال الكول نكمي المراع المرح المرح المرح عالم على المرح عالم على المرح عالم على المرح عالم على المرح عالم على المرح المرح ا

ملعت ةباثمب (ةيفلخلا نم ءاضوضلا ةلازإ) Webex Background Noise Remove ةزيم دعت نع ءاضوضلا لصف اهنكمي يتلا توصلا ةجلاعم ةينقتو قطنلا مولعو روطتم قيمع ذنم ةينقتلا هذه نم ءالمعلا ةوعدو Webex تاعامتجإ تدافأ دقل .ةغل يأب يرشبلا مالكلا ربع لاصتالا زكرم يلإ ةيناكمإ ميدقتل نوسمحتم نحنو اهحرط

طئاسولا ةجلاعم عم Webex لاصتا زكارم ىلع نيزيمتملا ءالكولل ةزيملا هذه رفوتتس ةيميلقإلا.

.ةيادبلا يف قطانملا عيمج يف تازيملا ضعب رفوتت ال دق\*

### ثيدحتلا دعب نيوكتلا تارييغت

ثيدحتلا نم ءاهتنالاو كب صاخلا لاصتالا زكرم ىلع يساسألا ماظنلا ثيدحت قيبطت دعب قرط يف تارييغتلا ضعب ىلع عالطالا كنكمي ،(ثيدحتلا نم مايأ 5 دعب يجذومن لكشب) مكحتلا زكرم يف نيوكتلا ضرع.

قرط يف ةديدج تارايخ ىرتس ،(DN) ليلدلا ماقرأل (EP) لاخدالا ةطقن تانييعت نيوكت دنع ،لاصتالا زكرم ەكلمي يذلا PSTN لماكت ىلإ ةقيقدلا تارييغتلا دنتست .نيوكتلا ضرع وا VPOP ربع لاصتالا يأ

#### VPOP ءالمعل

نيوكتلا ضرع ةقيرط يف تارايخلاو طيطختلا ثيدحت مت ،لاخدا ةطقنل ماقرأ نييعت دنع.

- يف اقبسم VPOP ماقرأ ءلم ىلإ ةجاحب دعت مل .رح جذومن ل اخدا عبرم نآلا DN لقح حبصاً نييعت ءاشنا دنع .لاخدإلا ةطقن نييعت ضرع ةقيرط يف اهديدحتل مكحتلا ةحول قيسنتب رطسلا اذه ةطساوب هميدقت متي يذلا DN لخداً ،لاخدا ةطقن
- . اذه DN ب اهنارقإ ديرت يتلاً لاخدالاً قطقن مسا يه لاخدالاً قطقن •
- قَوْطنملا ديدجتل لقحلا اذه مادختسا مَتّي .PSTN قَوْطنم يَّمسي ديدج لقَح لاخدا مَت دنع .ةملاكملا هذهل طئاسولا ةجلاعمب Webex لاصتا زكرم موقي نأ يف بغرت يتلا قطقنل VPOP ققطنم طئاسولا ققطنم قباطت نأ بجي ،VPOP لاخدا قطقن نيوكت ،(ابوروأ) ايناملأ يف VPOP عقوم يلإ قملاكملا ميدقت مت اذإ ،لاثملا ليبس يلع .لاخدالا

امئاد يه ةيضارتفالا ةقطنملا .ايناملأ ىلع PSTN ةقطنم نييعت اضيأ بجيف زكرم ةفاضتسإ مت اذإ .Webex لاصتا زكرم ةفاضتسإ اهيف متي يتلا ةقطنملا .ةيضارتفالا كتقطنم يه هذهف ،ةدحتملا تايالولا يف Webex لاصتا

| n.da.<br>969 | -                                                                                                    |                                                    | Platinum Tenant   Local Time | Admin User •         | •       |
|--------------|----------------------------------------------------------------------------------------------------|----------------------------------------------------|------------------------------|----------------------|---------|
| •            | VPOP Dashbaard × Entry Point Mappi                                                                              | nga X                                              |                              |                      |         |
| •            | New Dialed Number Mapping                                                                                       |                                                    | # Hrb (0)                    | Entry Point Mappings | AB      |
| a,           | Annual Annual Annual Annual Annual Annual Annual Annual Annual Annual Annual Annual Annual Annual Annual Annual |                                                    |                              |                      |         |
| ¥.           | SETVICE PROVIDET VOICE                                                                                          |                                                    |                              |                      | _       |
|              | Service Provider Voice                                                                                          |                                                    |                              |                      |         |
| *            | DN                                                                                                    | +14065351111                                       |                              |                      |         |
| 9            | Entry Point                                                                                                    | Customer Entry Point1                              |                              |                      |         |
| ٠            |                                                                                                    |                                                    |                              |                      |         |
| •0           |                                                                                                    | Select an option                                   |                              |                      |         |
|              |                                                                                                    | Customer Entry Point 1 Outfield Transfer In Outers |                              |                      |         |
| 9            |                                                                                                    | Surgives interpret to surgive                      |                              |                      |         |
|              |                                                                                                    |                                                    |                              |                      |         |
|              |                                                                                                    | Default .                                          | i                            |                      |         |
|              |                                                                                                    | Catada                                             |                              |                      |         |
|              |                                                                                                    | Cormany                                            |                              |                      |         |
|              |                                                                                                    | Inda                                               |                              |                      |         |
|              |                                                                                                    | Japan                                              |                              |                      |         |
|              | PSTN Region                                                                                                    | Default                                            |                              |                      |         |
|              |                                                                                                    |                                                    |                              |                      |         |
|              |                                                                                                    | Si Save 🥒 Reset 🗰 Cancel                           |                              |                      |         |
|              |                                                                                                    |                                                    |                              |                      |         |
|              |                                                                                                    |                                                    |                              |                      |         |
|              | Copyright © 2023 Cisco Systems Inc. All rights reserved.                                                        |                                                    | Version 1.0.74-2             | 0230821111324.hotfa- | tm16006 |

. .VPOP لماكتب دوزم Webex لاصتا زكرمل لاخدإلا ةطقن طيطخت

#### Webex ب نولصتي نيذلا ءالمعلا

ربع لاصتالا بلطتي الماقرأ ءاشنإ Webex ربع لاصتالا بلطتي ماقرألا هذه ريفوت نكمي .Webex Call عقوم لخاد ماقرأ ريفوت كيلع بجي ،لاصتالا زكرم لاخدإ ةئيه يلع

- ةمدخ رفوم نم ةباحسلاب ةلصتملا PSTN ماقرأ.
- ةيلحم ةباوب ربع كب ةصاخلا PSTN ماقرأ راضحإ كنكمي.

.ةيلمعلا هذه لوح تامولعملا نم ديزم ىلع لوصحلل Webex ربع لاصتالا قئاثو ةعجارم ءاجرلا

يف تارايخلاو طيطختلا ثيدحت مت ،لاخدا ةطقن ىلإ Webex ربع لاصتالا ماقرأ نييعت دنع بجي ،كب صاخلا Webex لاصتا زكرم ىلإ Webex DN لاصتا جمدل .نيوكتلا ضرع ةقيرط ربع لاصتالا يف الوأ DN ريفوت

- اذهب ةنرتقملا ماقرألا ضرعل Webex ءاعدتسإ عقوم ديدحتب عقوملا لقح كل حمسي عقوملا
- ەتددح يذلا عقوملا ىلإ ادانتسا ةصصخم ريغ ماقرأب ةرفوتملا ماقرألا ةئبعت متيس قباسلا لقحلا يف.
- اذه DN ب اەنارقإ ديرت يتلا لاخدالا ةطقن مسا يه لاخدالا ةطقن.
- ققطنملا ديدجتل لقحلا اذه مادختسا متي .PSTN ققطنم ىمسي ديدج لقح لاخدا مت دنع .ةملاكملا هذهل طئاسولا ةجلاعمب Webex لاصتا زكرم موقي نأ يف بغرت يتلا يتلا ةقطنملا طئاسو رايتخا لوؤسملل نكمي Webex ءاعدتسا لاخدا ةطقن نيوكت متي يتلا ةقطنملا عم ةيمالعإلا طئاسولا ةقطنم قفاوتت نأ بجي .يف اهتجلاعم بجي .ءالكولا اهيف زكرمتي يتلا ةقطنمل وأ قطنملا وأ قملاكملا ميلست اهيف

يضارتفالا ديدحت كنكمي ،ةدحاو ةقطنم يف طقف لمعي كب صاخلا لاصتالا زكرم ناك اذا اذإ .Webex لاصتا زكرم ةفاضتسإ اهيف متي يتلا ةقطنملا امئاد يه ةيضارتفالا ةقطنملا .ةيضارتفالا كتقطنم يه هذهف ،ةدحتملا تايالولا يف WebEx لاصتا زكرم ةفاضتسإ مت

يف ءالمعو تالاصتإ كيدل نكلو ةدحتملا تايالولا يف لمعي كب صاخلا لاصتالا زكرم ناك اذا وأ ايناملأ ىل PSTN ةقطنم نييعت كنكمي ةيبوروألا تاملاكملل ةبسنلابف ،ابوروأ ابوروأ يف تاملاكملا هذهل مالعإلا لئاسو ةجلاعمل ةدحتملا ةكلمملا.

| lew Dialed Number Map                        | ping                                                       | R Help ③ Entry Point Mapp                                     |
|----------------------------------------------|------------------------------------------------------------|---------------------------------------------------------------|
| bex Calling                                  |                                                            |                                                               |
| Webex Calling                                |                                                            |                                                               |
| Select a Webey Callins Location, choose      | from available numbers and assign the number to an Entry P | out. Webey Callino numbers can be added through the Webey Cal |
| Service in Control Hub via a Authorized Clou | d Connected PSTN Provider or using the Local Gateway meth  | od.                                                           |
| Location                                     | San Jose                                                   |                                                               |
|                                              |                                                            |                                                               |
|                                              | Select an option                                           |                                                               |
|                                              | San Jose                                                   |                                                               |
|                                              | Mountain View                                              |                                                               |
|                                              | Sunnyvale                                                  |                                                               |
| Available Numbers                            | +14085551111                                               | X 4                                                           |
|                                              |                                                            |                                                               |
|                                              | +14085551111                                               |                                                               |
|                                              | +14085552222                                               |                                                               |
|                                              | +14085553333                                               |                                                               |
|                                              |                                                            |                                                               |
| Entry Point                                  | Customer Entry Point1                                      |                                                               |
|                                              |                                                            |                                                               |
|                                              | Select an option                                           |                                                               |
|                                              | Customer Entry Point1                                      |                                                               |
|                                              | Outdial Transfer to Queue                                  |                                                               |
|                                              | -                                                          |                                                               |
|                                              |                                                            |                                                               |
|                                              | Default                                                    | î                                                             |
|                                              | Australia                                                  |                                                               |
|                                              | Canada                                                     |                                                               |
|                                              | Germany                                                    |                                                               |
|                                              | lana                                                       | •                                                             |
| DOTE DUCING                                  | vepen                                                      | w                                                             |
| PSTN Region                                  | Default                                                    | *                                                             |

.Webex ربع لاصتالا لماكتب دوزم Webex لاصتا زكرمل لاخدإلا ةطقن طيطخت

### ةلص تاذ تامولعم

- <u>https://help.webex.com/en-us/article/n2re5jy/Webex-Contact-Center-Documentation</u>
- <u>Cisco Systems</u> <u>تادنتسملاو ينقتلا معدلا</u>

ةمجرتاا مذه لوح

تمجرت Cisco تايان تايانق تال نم قعومجم مادختساب دنتسمل اذه Cisco تمجرت ملاعل العامي عيمج يف نيم دختسمل لمعد يوتحم ميدقت لقيرشبل و امك ققيقد نوكت نل قيل قمجرت لضفاً نأ قظعالم يجرُي .قصاخل امهتغلب Cisco ياخت .فرتحم مجرتم اممدقي يتل القيفارت عال قمجرت اعم ل احل اوه يل إ أم اد عوجرل اب يصوُتو تامجرت الاذة ققد نع اهتي لوئسم Systems الما يا إ أم الا عنه يل الان الانتيام الال الانتيال الانت الما